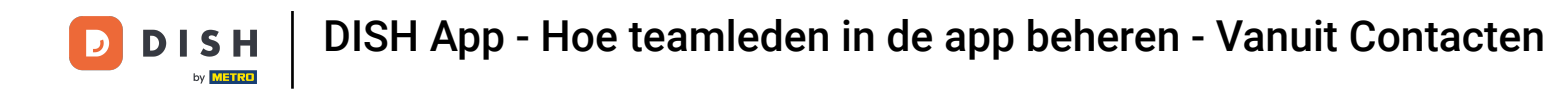

In deze tutorial leert u hoe u teamleden beheert in de DISH-app. Open eerst de DISH-app op uw mobiele telefoon.

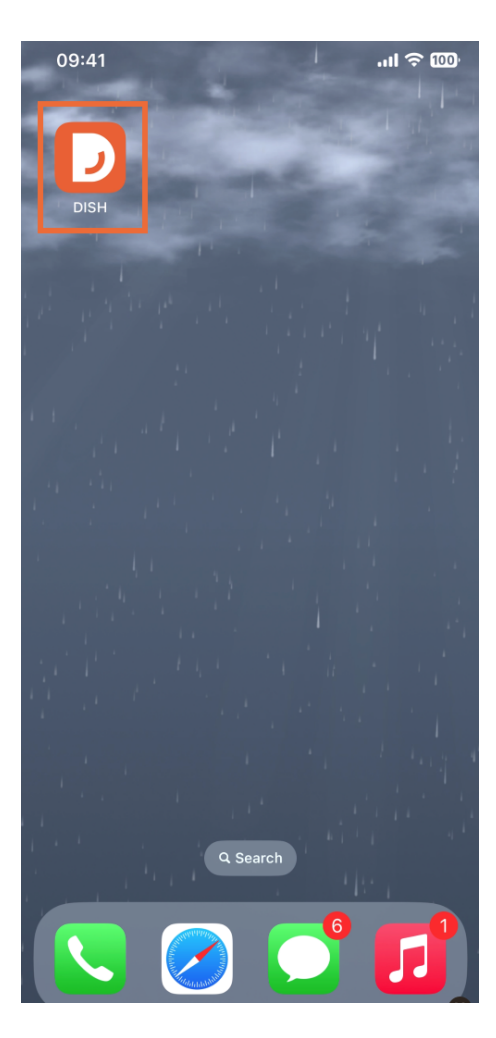

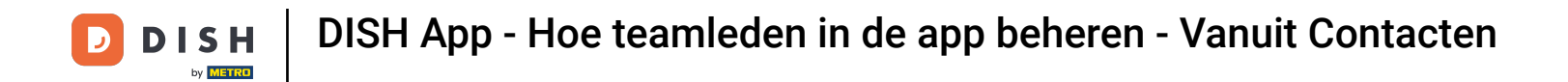

• De volgende stap is om het menu te openen door op het menupictogram te tikken .

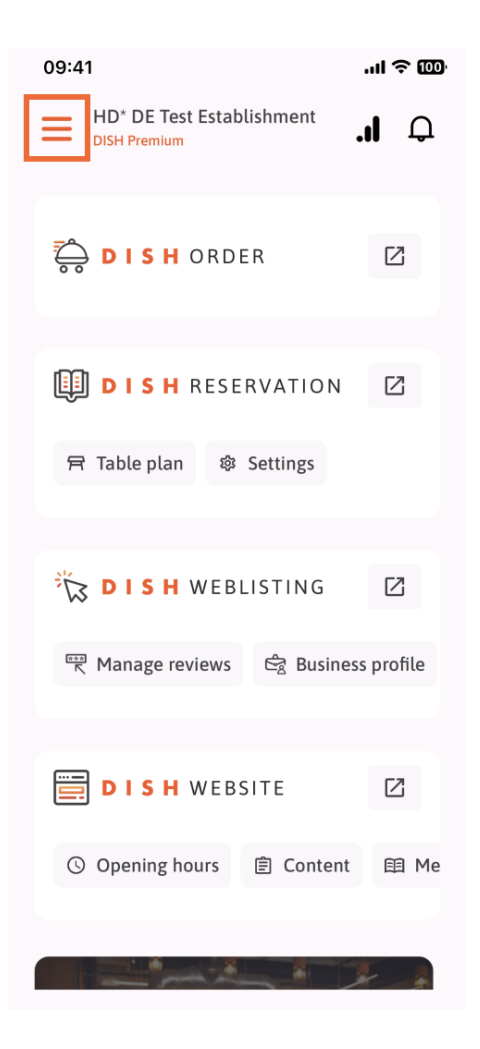

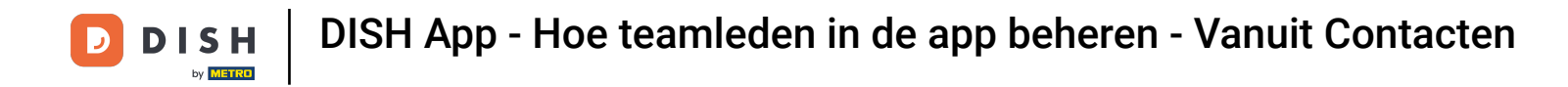

• Vervolgens tikt u op het gedeelte Mijn team .

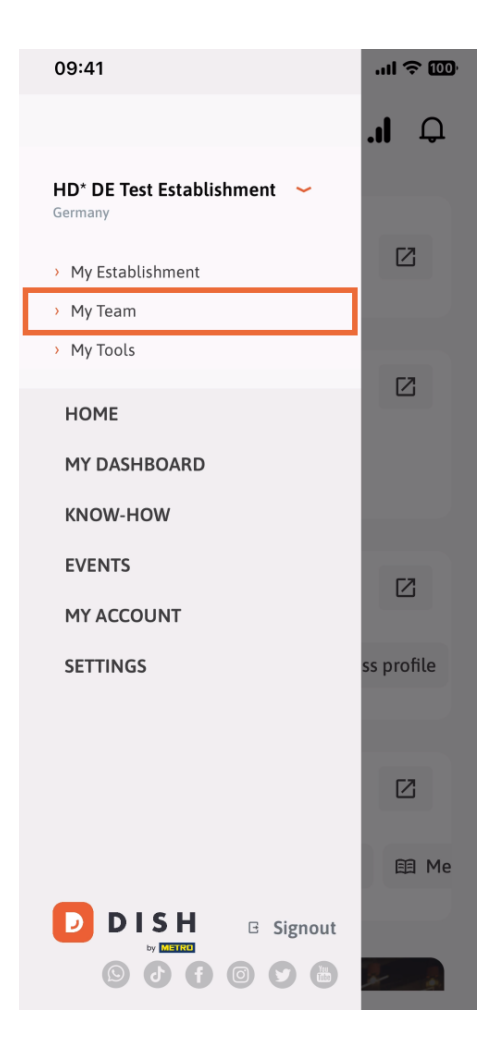

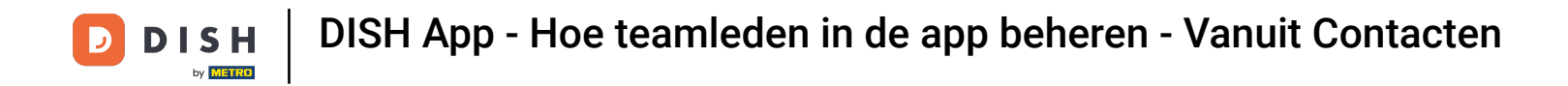

In de rechterbovenhoek ziet u de knop Toevoegen . Tik hierop.

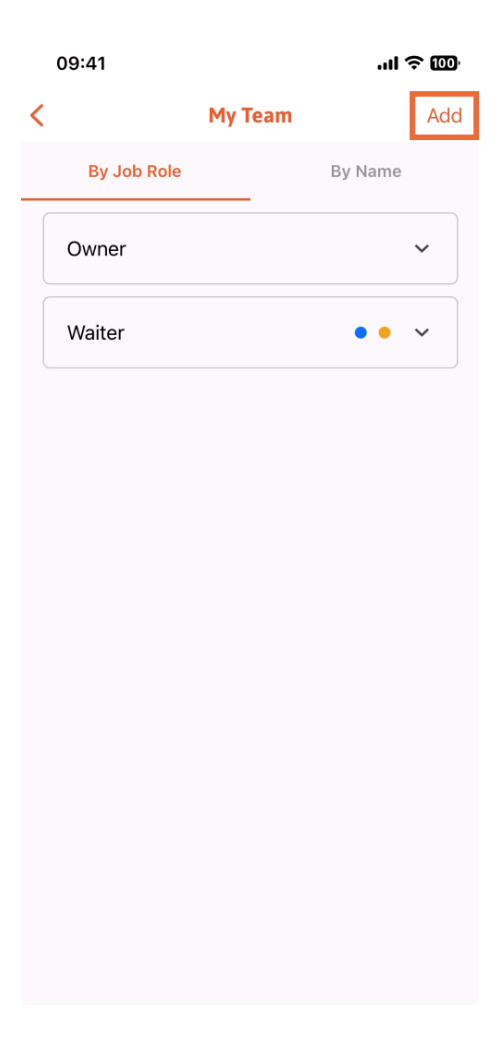

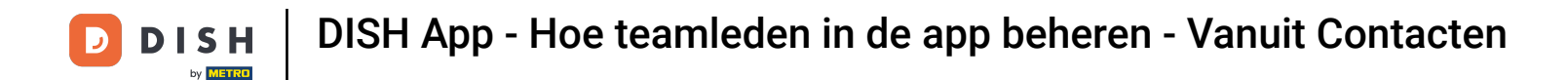

De derde manier om een nieuw teamlid toe te voegen is om het toe te voegen vanuit de reeds bestaande contacten. Om dit te doen, kunt u klikken op From contacts.

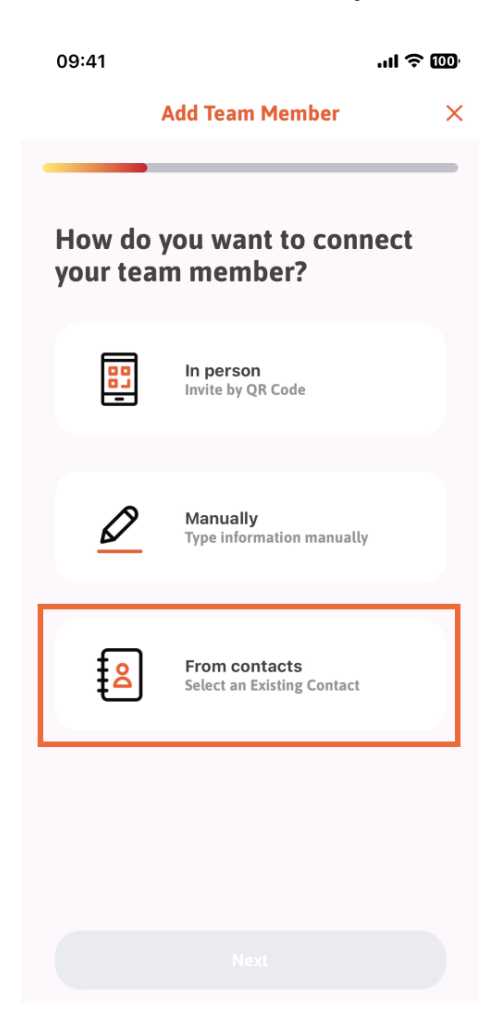

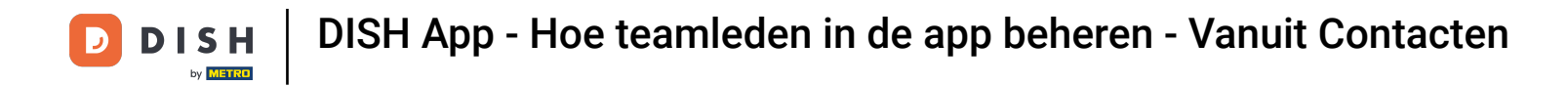

Nadat u het hebt geselecteerd, kunt u op Volgende klikken.

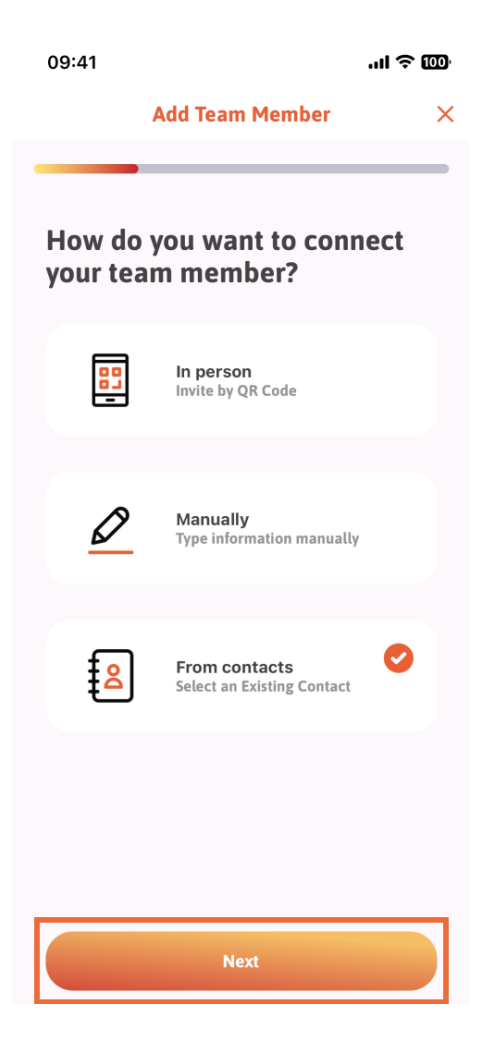

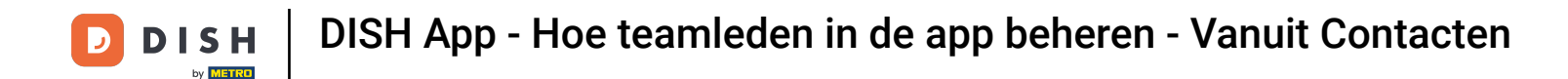

Uw contactenlijst wordt nu geopend, u kunt naar beneden scrollen totdat u het juiste teamlid vindt om toe te voegen. Tik op het gewenste contact .

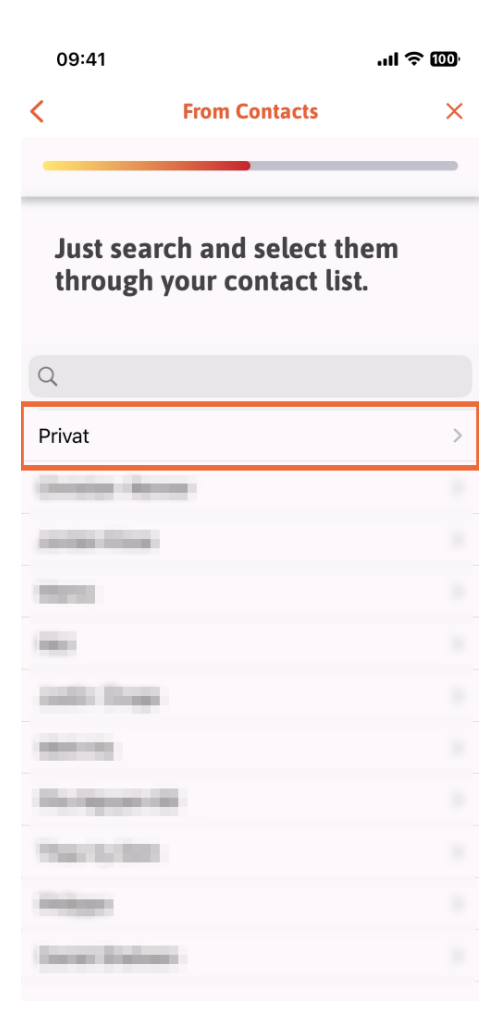

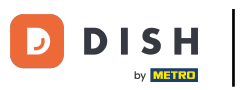

U krijgt het nummer van het nieuwe teamlid te zien. Selecteer het gewenste nummer door erop te tikken.

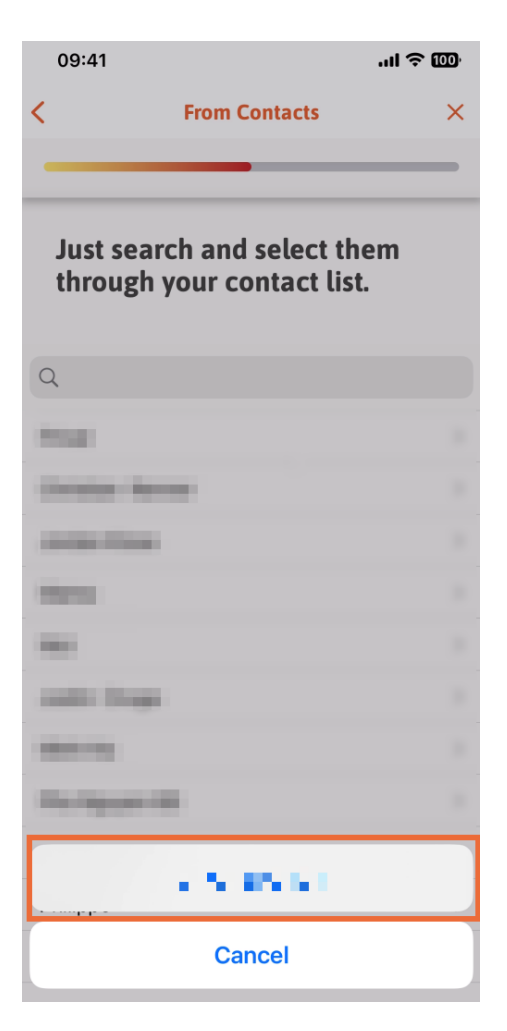

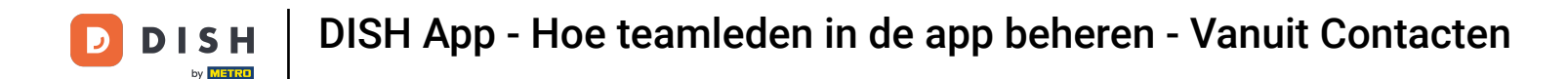

Het is nu tijd om de nieuwe ledeninformatie in te vullen. Als je op het potloodicoontje op de profielfoto tikt, kun je een foto van het nieuwe lid toevoegen.

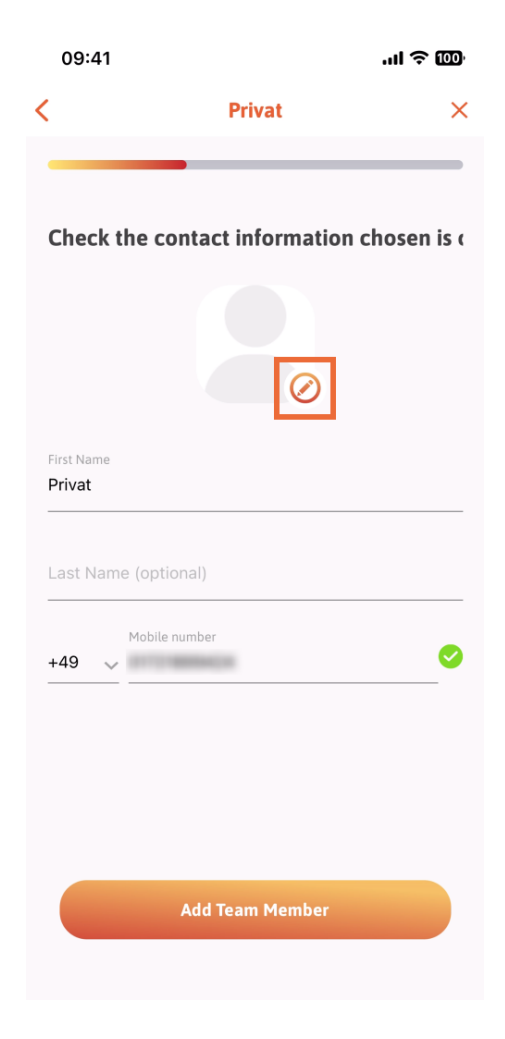

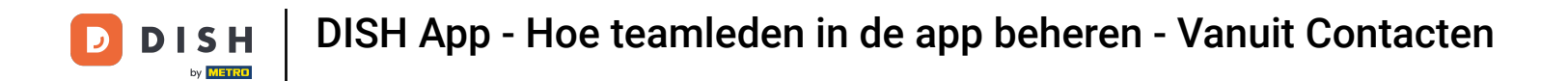

Nadat u alle vereiste informatie hebt ingevuld, kunt u op Teamlid toevoegen klikken.

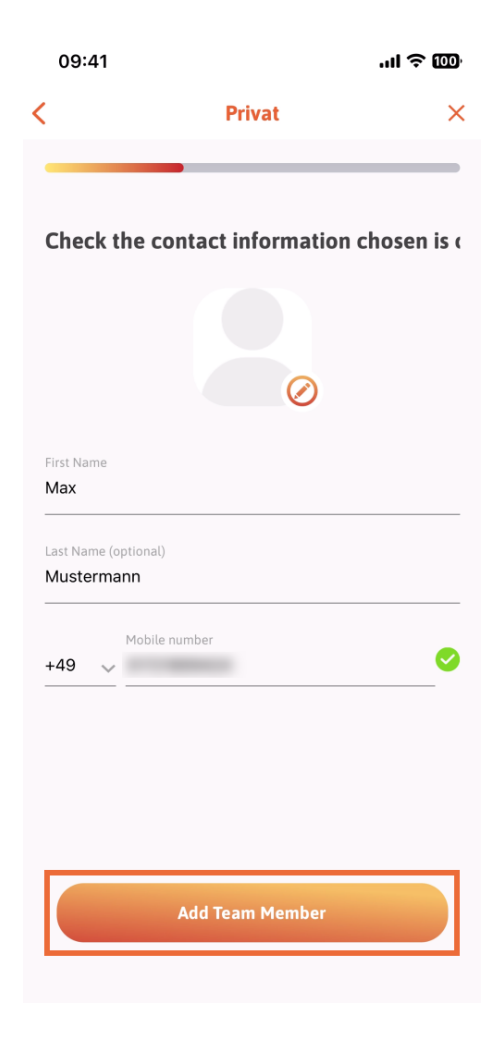

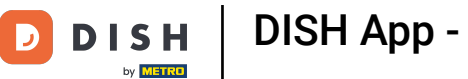

In de volgende stap moet u de positie selecteren die uw nieuwe lid inneemt. Wij hebben bijvoorbeeld Waiter geselecteerd .

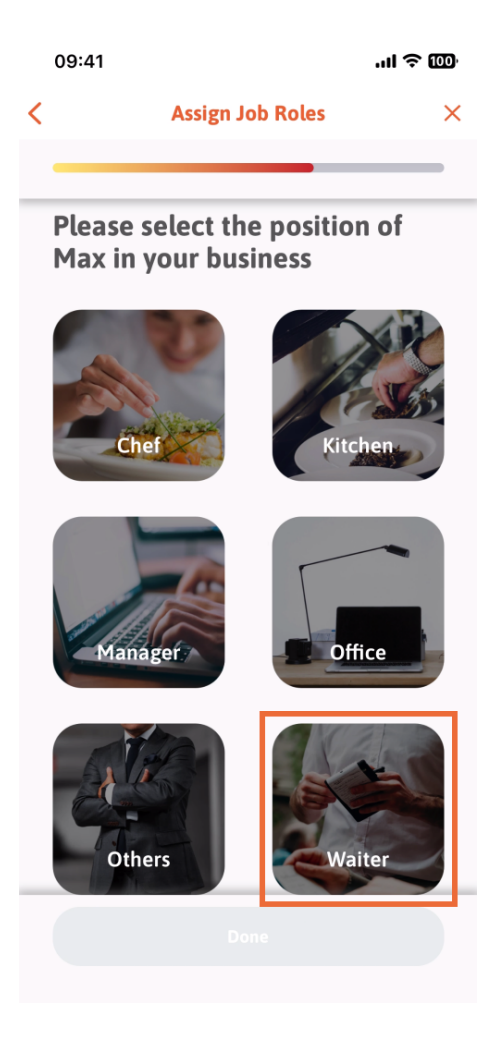

**DISH** App - Hoe teamleden in de app beheren - Vanuit Contacten

## U kunt nu op Gereed klikken .

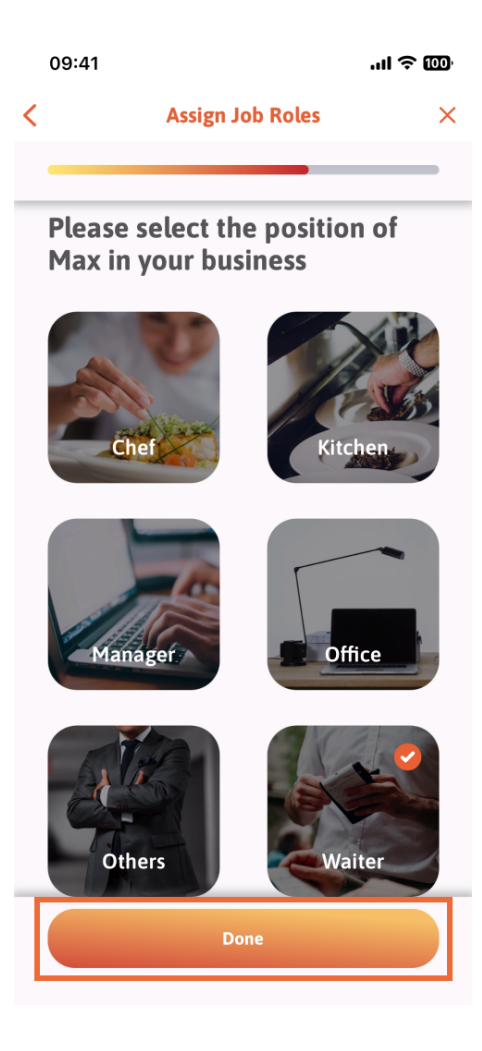

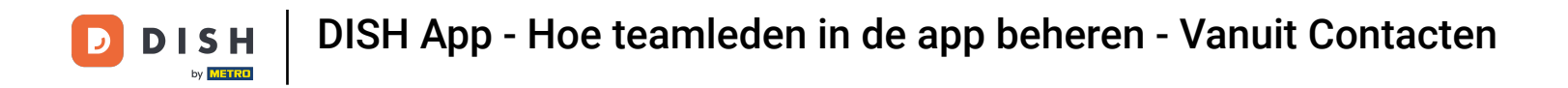

U kunt ook kiezen welke hulpmiddelen uw nieuwe teamlid mag gebruiken.

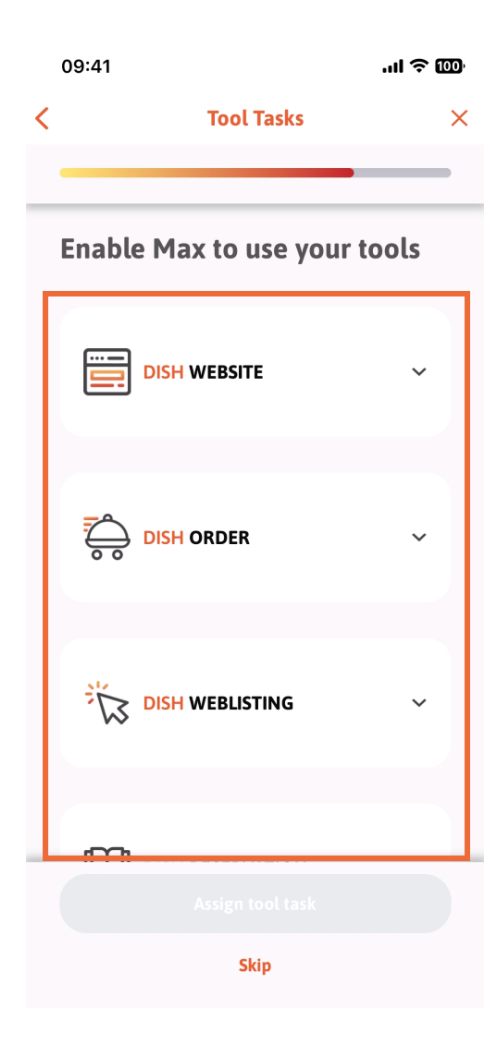

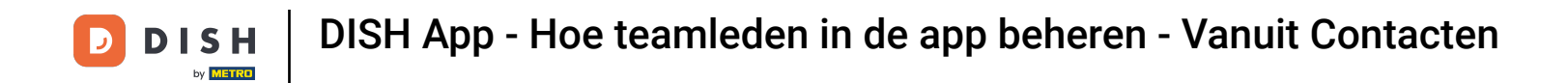

Nadat u de juiste gereedschapstaken hebt geselecteerd, klikt u op Gereedschapstaak toewijzen.

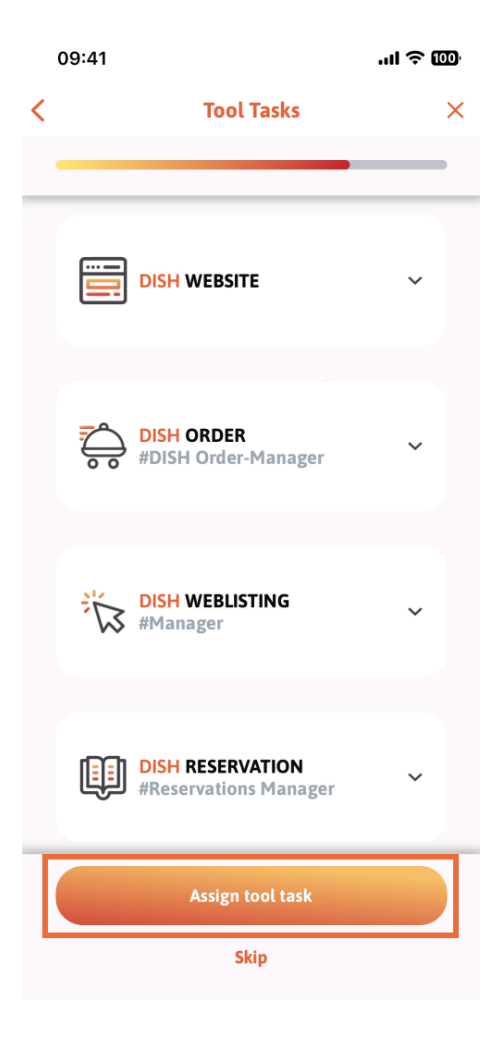

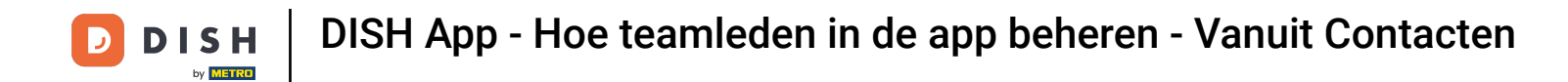

Wanneer u uw nieuwe teamlid succesvol hebt toegevoegd, maar u geen ander teamlid wilt toevoegen, kunt u op Niet nu klikken.

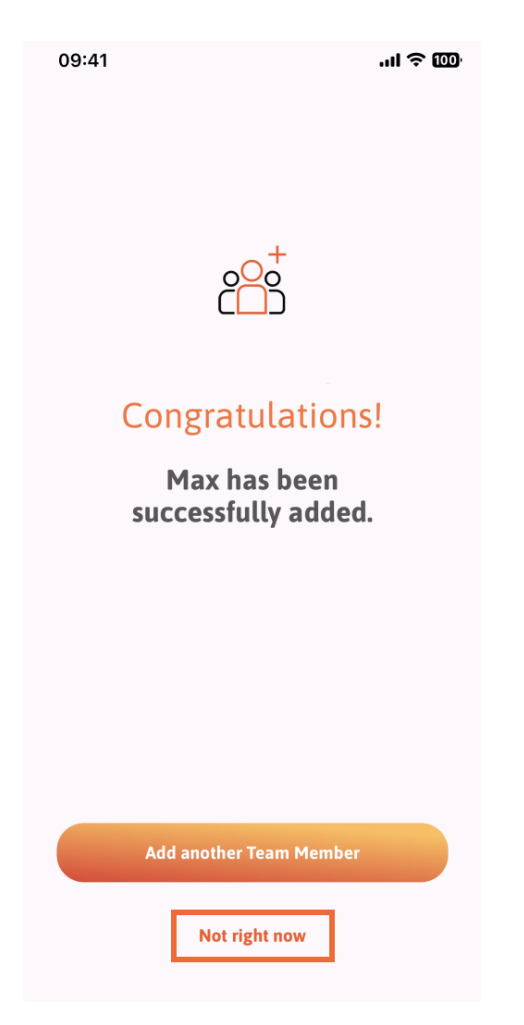

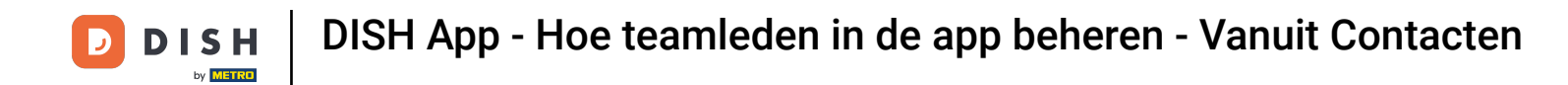

In het gedeelte Mijn team kunt u al uw teamleden visualiseren op basis van hun rol door te tikken op Op functierol.

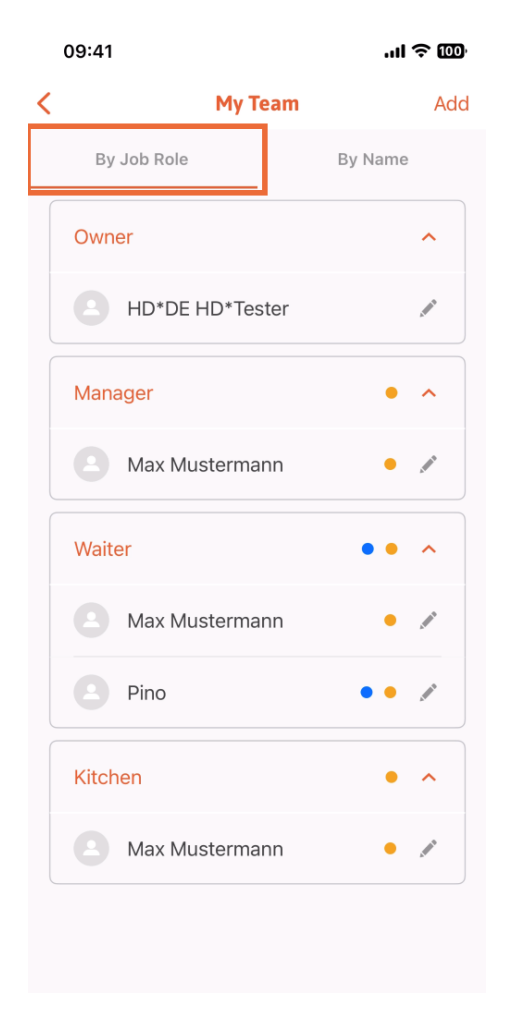

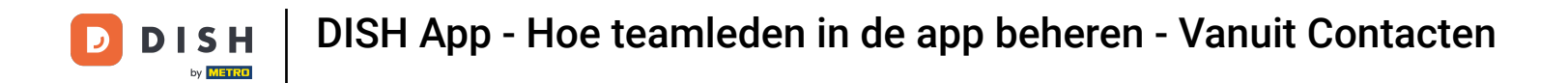

U kunt er ook voor kiezen om ze te visualiseren door op ' Op naam' te tikken .

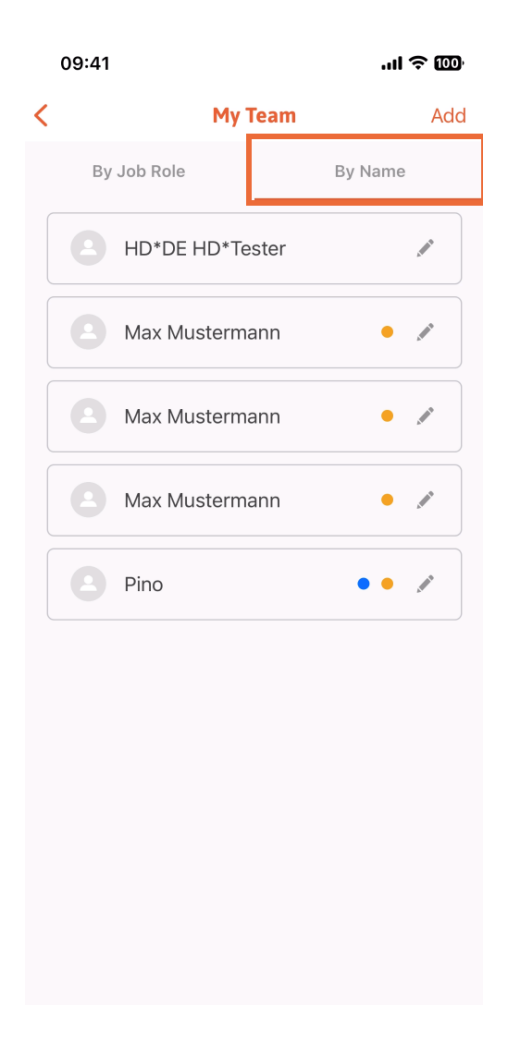

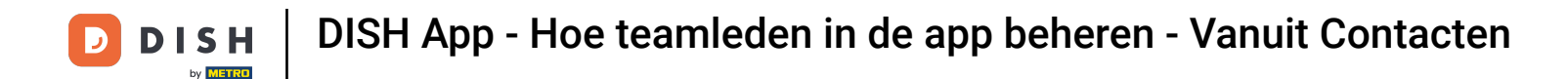

Als u de gegevens van een teamlid wilt bewerken of een teamlid wilt verwijderen, klikt u op het potloodpictogram rechts van de naam.

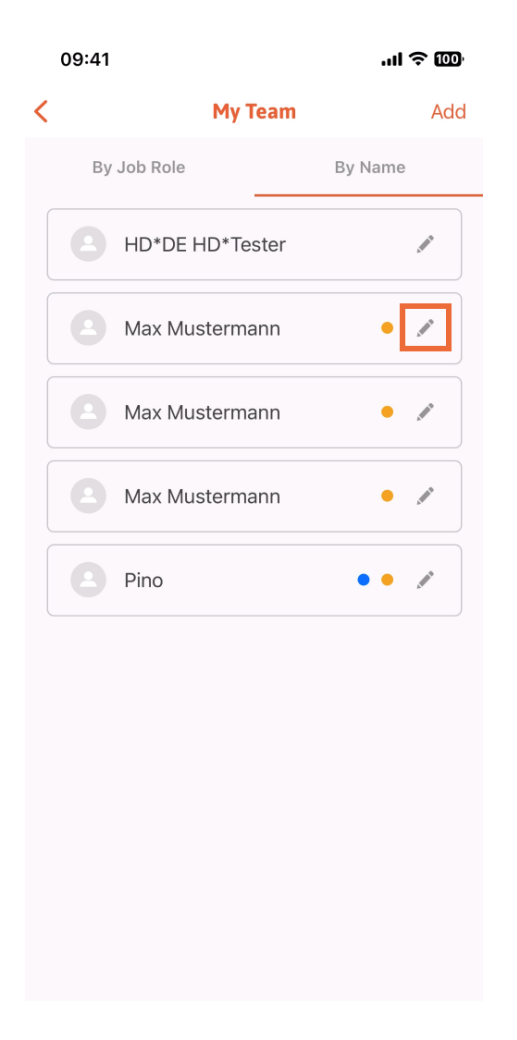

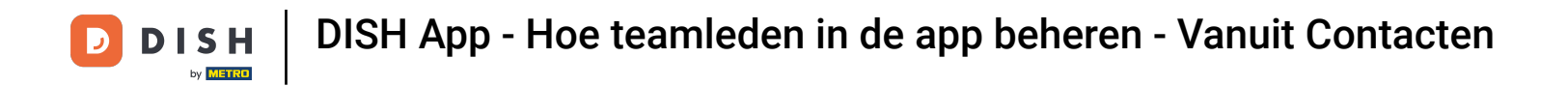

Om dit teamlid te verwijderen, kunt u onderaan klikken op Teamlid verwijderen.

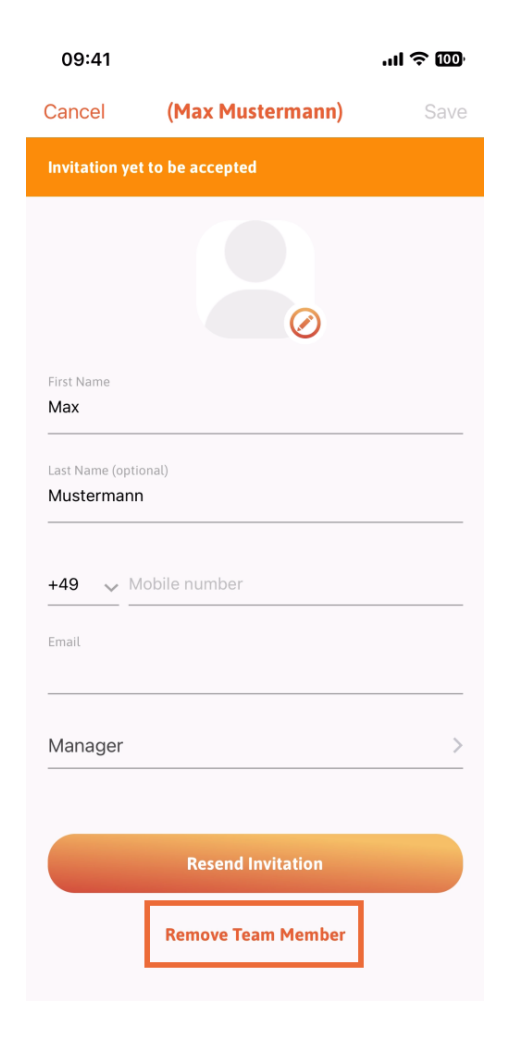

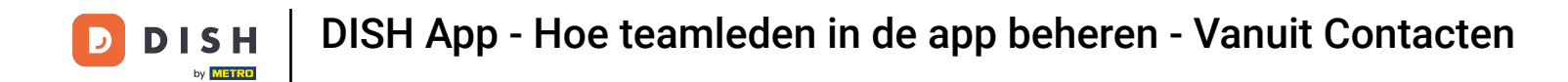

Als u dat kiest, zal een pop-upmenu u opnieuw vragen of u zeker weet dat u dit teamlid wilt verwijderen. Bevestig door op Ja te tikken.

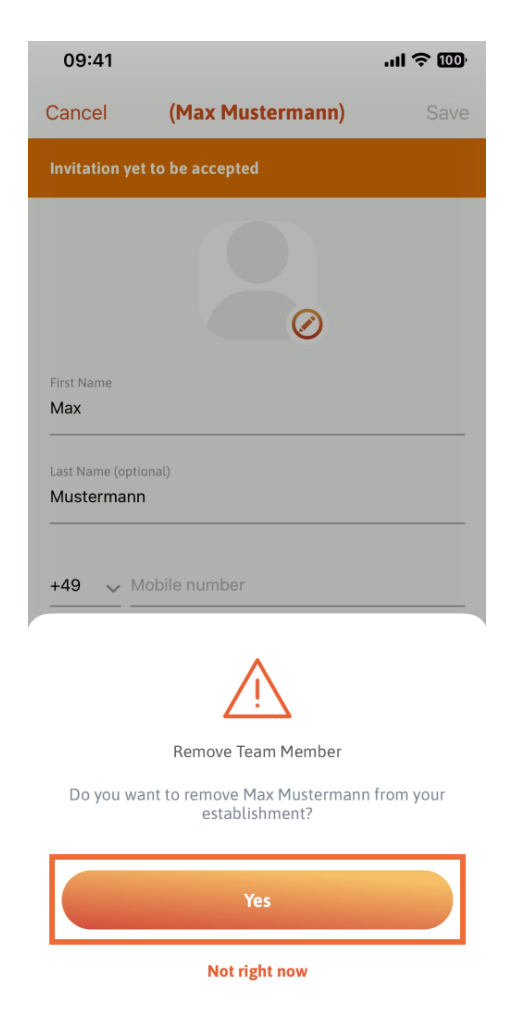

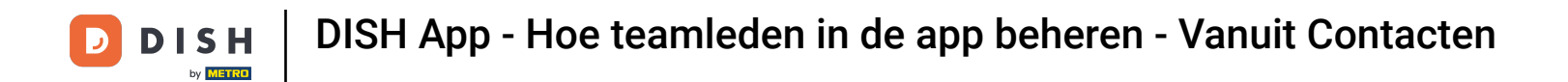

Dat is het. Je bent klaar. Je weet nu hoe je de teamleden in de app kunt beheren.

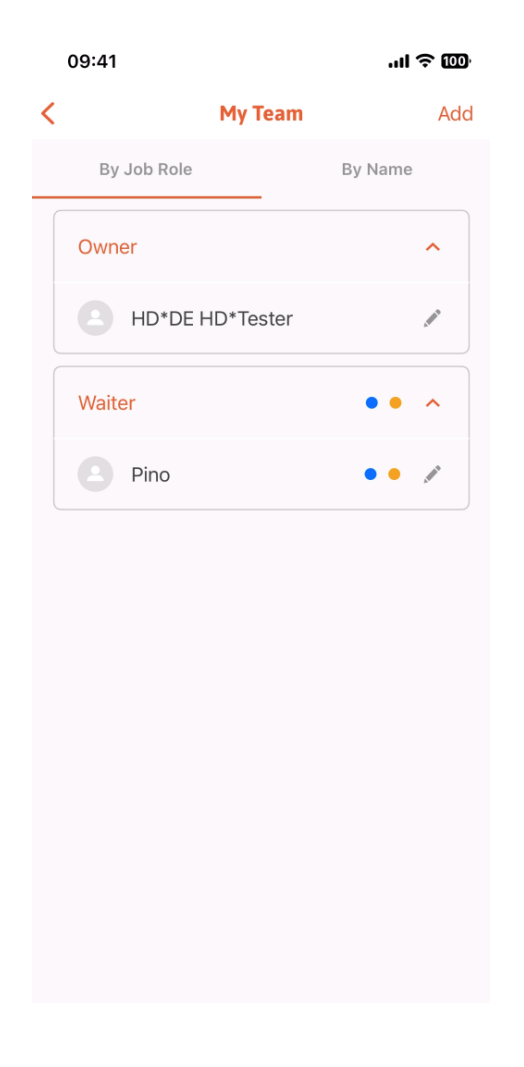

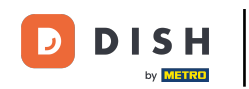

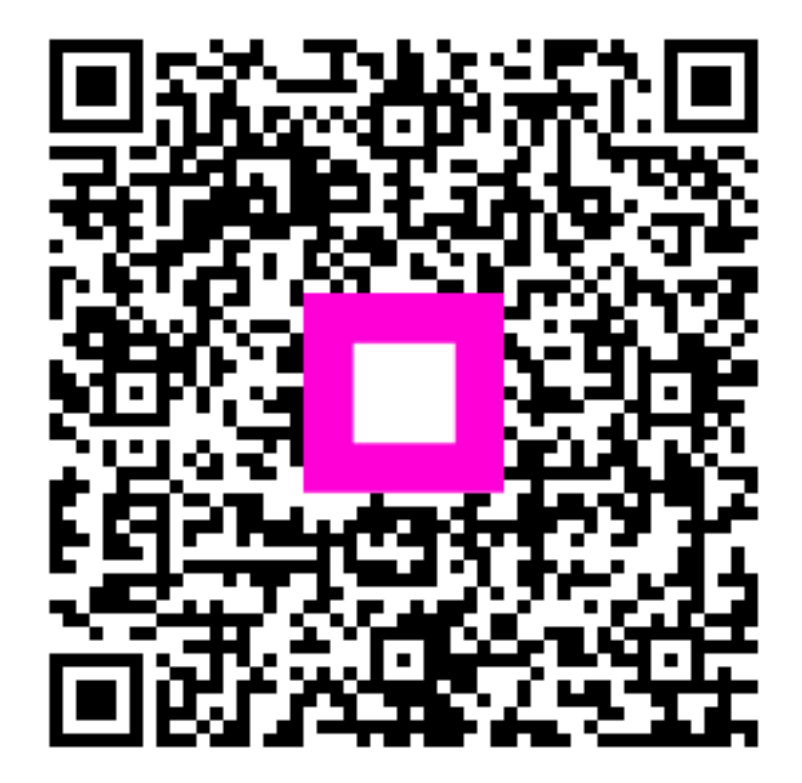

Scan om naar de interactieve speler te gaan